## Postup pro spárování hodinek Abardeen v nové verzi aplikace KidMate

1) Po nainstalování a přihlášení do aplikace (jméno a heslo zůstávají samozřejmě stejné jako dříve), je nutné klepnout na ikonku + v pravém horním rohu

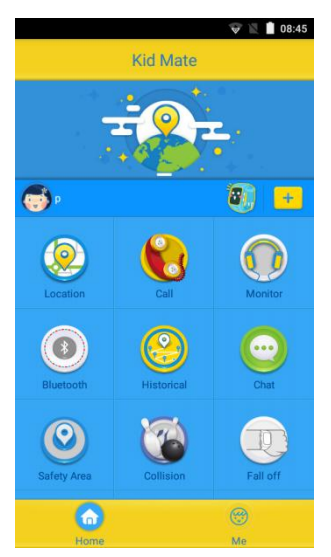

2) Pokud nechcete hodinky přidávat přes čárový kód (je na prodejním obalu), vyberte volbu "Add" v pravém horním rohu

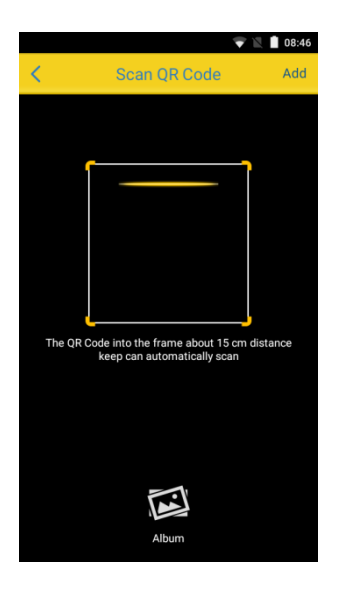

3) V menu Add Watch vyplňujete libovolnými hodnotami položky Name (jméno), Gender (pohlaví), Birthday (narozeniny), Height (výška), Weight (váha).

Pro správnou funkčnost hodinek je nezbytně nutné vyplnit správně položky: **IMEI** – zadáváte IMEI hodinek (najdete je na ze spodní části hodinek, popř. na krabici). Po zadání IMEI klepněte na modré pole Get Code. Pokud jsou na hodinkých aktivní datové přenosy (poznáte dle piktogramu na displeji). Kód, který se objeví na displeji hodinek, následně zapište do pole input code.

Watch's number – zadejte telefonní číslo SIM karty umístěné v hodinkách Abardeen.

**Phone´s number** – vložíte mobilní číslo, ze kterého se primárně chcete na hodinky dovolat (obvykle číslo mobilu, na kterém máte nainstalovanou aplikaci Abardeen).

| ( )            | Add Watch      | Save         |
|----------------|----------------|--------------|
| Name           | Ent            | er the name  |
| Gender         |                | Girl         |
| Birthday       |                | 2016-05-17   |
| Height (cm)    |                | 120          |
| Weight (kg)    |                | 25           |
| IMEI           | Enter 15 watch | correct IMEI |
| input code     | Get            | Code         |
| Watch's Number | Enter the wate | h phone 🚺    |
|                |                |              |

- 4) Po vyplnění všech povinných polí klepnete na Save v pravém horním rohu.
- 5) V hlavním menu aplikace otevřete volbu More (úplně poslední položka v menu)

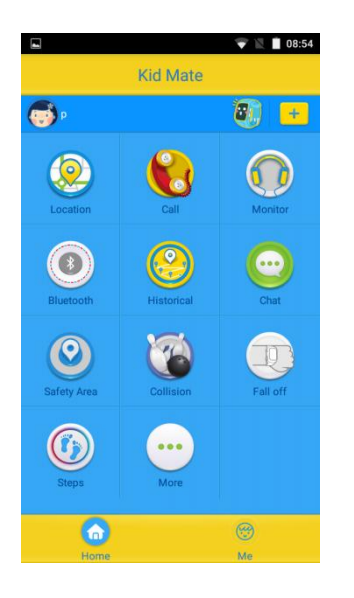

6) Otevřete menu Family Number

| <        | More               | ▼ 1 0         | 08:54 |
|----------|--------------------|---------------|-------|
| 8        | Family Number      |               | >     |
| 8        | Family Members     |               | >     |
|          | Location Made      | Our and Marks |       |
| 0        | Locating Mode      | General Mode  | /     |
| ٩        | Interval           | Close         | >     |
|          |                    |               |       |
| C        | Sleep Time         | Close         | >     |
| <u>(</u> | Quiet Time         |               | >     |
|          | Watch Time Setting |               | >     |
|          |                    |               |       |
|          |                    |               |       |

7) Do jednotlivých polí zadáváte další telefonní čísla, ze kterých se chcete na hodinky dovolat.
Na prvním místě musí být vloženo stejné číslo jako v poli Phone´s number (viz bod 3). Doporučujeme, aby číslo bylo v obou menu zadáno ve stejném formátu (tj. s předvolbou +420, nebo bez předvolby +420).

Na první tři vložená čísla se lze dovolat z hodinek (po stisknutí příslušného tlačítka), čísla v polích 4-6 se mohou na hodinky dovolat, ale hodinky sami o sobě na ně volat nemohou.

| <   | Family N | •<br>umber | Save         |
|-----|----------|------------|--------------|
| *1  |          |            |              |
| *2  |          |            |              |
| *3  |          |            |              |
| *4  |          |            |              |
| * 5 |          |            |              |
| *6  |          |            |              |
| 1   | 2        | 3          | -            |
| 4   | 5        | 6          | ,            |
| 7   | 8        | 9          | $\mathbf{X}$ |
|     | 0        |            | $\mathbf{O}$ |

8) Po zadání všech čísel klepnete na Save v pravém horním rohu. Nastavení je dokončeno.